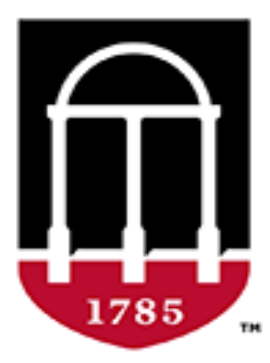

#### **University Budget Office**

Finance & Administration

**UNIVERSITY OF GEORGIA** 

# Budget Planning and Salary Setting System Training

Website: busfin.uga.edu/budget Email: budgets@uga.edu Phone: 706-542-2802

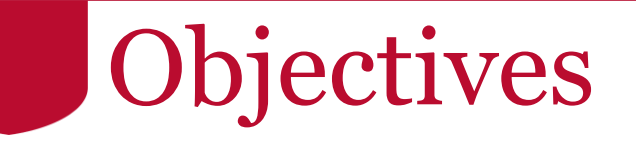

#### By the end of this course, you will be able to:

- Understand the terminology and recent enhancements
- Budgeting DSS
- Understand Program Codes
- Applying Sponsored Funds
- Budgeting line-item chartstrings
- Salaries and position funding
- Utilize all BPSS system functionality

### Terminology Changes

#### • Updated Terminology Old

|                           | 1      | FTE                   |
|---------------------------|--------|-----------------------|
| rting Base Salary         | 52,861 | Starting Base Pay     |
| ase Salary Adjustment Amt | 10     | Base Pay Adjustment   |
| liusted Base Pav          | 52,871 | Adjusted Base Pay     |
| erit %                    | 1%     | Merit %               |
| lerit Amount              | 529    | Merit Amount          |
| ew Base Salary            | 53,400 | New Base Pay          |
| upplemental Pav           | 15     | Supplemental Pay      |
| udgeted Pay               | 53,415 | Total Compensation    |
| ase Funding               | 53.415 | Total Budgeted Amount |
| undina Difference         | 0      | Funding Balance       |

New

#### Terminology Reference Guide

#### search

- 🗉 🗐 Using the OneSource Training Library
- ---- 📃 Quick Reference Materials for Employees
- ---- 📃 Quick Reference Materials for Faculty
- 🗝 📃 Quick Reference Materials for Practitioners
- ---- 📃 OneSource Training Recordings
- 🗄 🗣 🗣 Financials Topics by Module
- 🖻 📲 Budget Management Topics
  - 🗄 🗣 😓 UGA Budget Management System
  - 🗄 💖 System Updates
  - 🗄 🗣 Working with Budget Journals
  - 🔜 📃 Using Smart View for the UGA Budget Management System
  - Budget Planning and Salary Setting for FY2020
    - What's New in BPSS?
    - 🗄 🔶 Getting Started with Budget Development
    - Viewing Allocation Sheets
    - Budgeting Line Item Chartstrings
    - Providing Funding
    - Setting Salary
    - 🗄 🗣 Working with Budget Management Reports
  - 🗄 🗣 Useful Reports for Year-End Budget Review
  - Quarterly Amendment Review for FY2020
  - Additional Budgets Tutorials
- E 🗣 Reporting and Data Warehouse
- Other Topics

÷

---- 📄 Training Library Update Log

#### 🔍 🕱 🗘 🖒 🕌 Share

#### Budget Development for Budget Planning and Salary Setting for FY2020

Roles and Audience: UGA budget development contacts and their teams

#### Current Equivalent: Budget Development

<u>Description</u>: This class will cover the budget planning and salary setting of the University of Georgia's FY2020 orig teams, who have responsibility for overseeing and establishing the original budget for their school, college, or unit employees, and develop the budget by chartstring.

Format: In-Person, Webinar, Recorded, and Self-Service in the OneSource Training Library

#### Course Materials

Budget Planning and Salary Setting for FY2020 Presentation

#### **Course Recording**

Budget Planning and Salary Setting for FY2020 Video

#### **Course Resources**

BPSS Definitions Quick Reference Guide

Raise Sheet Definitions Quick Reference Guide

Last updated 9/30/2019

#### **BPSS Definitions Quick Reference Guide**

#### Merit Increase Form

| For <u>m</u> s                                | Merit Increase |                   |         |              |              |
|-----------------------------------------------|----------------|-------------------|---------|--------------|--------------|
| Form Folder                                   |                |                   |         |              |              |
| 44 Forms                                      |                | Adjusted Base Pay | Merit % | Merit Amount | New Base Pay |
| >> View                                       |                | 75,643            |         |              | 75,643       |
| 44 Salary                                     |                | 235,581           |         |              | 235,581      |
| Salary Sub Forms                              |                | 64,606            |         |              | 64,606       |
| or central badget office                      |                | 75,000            | 0.4%    | 300          | 75,300       |
|                                               |                | 56,277            |         |              | 56,277       |
|                                               |                | 60,688            |         |              | 60,688       |
|                                               |                | 43,913            | 1.5%    | 659          | 44,572       |
|                                               |                | 42,488            | 0.5%    | 212          | 42,700       |
|                                               |                | 92,855            | 0.035%  | 32           | 92,887       |
|                                               |                | 44,090            | 4%      | 1,764        | 45,854       |
|                                               |                | 52,800            |         |              | 52,800       |
| Forms in Salary                               |                |                   |         |              |              |
| Form                                          |                |                   |         |              |              |
| Merit Increase                                |                |                   |         |              |              |
| Position Budgeting<br>Position Budgeting_orig |                |                   |         |              |              |

## **Reorder Salary Fields**

Position

- Added and reordered Salary fields
- Any fields listed under **Merit Amount** are not included in merit calculation

| Salary      | Supplem    | ental Pay | Base Pay Adj | Compression | Position Attributes |
|-------------|------------|-----------|--------------|-------------|---------------------|
|             |            |           |              |             |                     |
| FTE         |            | 1         |              |             |                     |
| Starting Ba | se Pay     | 70,702    |              |             |                     |
| Base Pay A  | djustment  | 100       |              |             |                     |
| Adjusted B  | ase Pay    | 70,802    |              |             |                     |
| Merit %     |            | 2%        |              |             |                     |
| Merit Amou  | int        | 1,416     |              |             |                     |
| Faculty Pro | motion Amt | 100       |              |             |                     |
| MHR         |            | 500       |              |             |                     |
| Compressio  | n          | 50        |              |             |                     |
| New Base    | Рау        | 72,868    |              |             |                     |
| Supplemen   | tal Pay    | 100       |              |             |                     |
| Total Comp  | ensation   | 71,935    |              |             |                     |
| Total Budg  | eted Amoun | 26,836    |              |             |                     |
| Funding Ba  | lance      | 45,099    |              |             |                     |

#### Multiple Components of Pay

#### Salary Supplemental Pay

FY21 Temporary Assign Faculty 0 12,000

Base P

• Any changes will occur via Human Resources' established procedures.

|   | Position           |     |       |
|---|--------------------|-----|-------|
| 1 | Supplemental P     | ay  | Base  |
|   |                    |     |       |
|   | FTE                |     | 1     |
|   | Starting Base Pay  | 184 | 1,500 |
|   | Adjusted Base Pay  | 184 | 1,500 |
|   | Merit %            |     | 1%    |
|   | Merit Amount       | 1   | L,845 |
|   | Compression        |     | 500   |
|   | New Base Pay       | 186 | 5,845 |
|   | Supplemental Pay   | 12  | 2,000 |
|   | Total Compensation | 198 | 8,845 |

#### Weekday Adjustment

• Added calculation for bi-weekly employees so salary is calculated on 2,080 hours and budget is calculated on actual hours in fiscal year

| 5 | Supplemental P        | ay  | Base |
|---|-----------------------|-----|------|
|   | Account               |     |      |
|   | FTE                   |     | 1    |
|   | Starting Base Pay     | 42, | 488  |
|   | Adjusted Base Pay     | 42, | 488  |
|   | Merit %               |     |      |
|   | New Base Pay          | 42, | 488  |
|   | Supplemental Pay      |     |      |
|   | Weekday Adjustment    |     | 163  |
|   | Total Compensation    | 42, | 651  |
|   | Total Budgeted Amount |     |      |
|   | Funding Balance       | 42, | 651  |
|   |                       |     |      |

#### **Original Budget Prepopulated**

| For <u>m</u> s                                                                                    | NonPersonal Expenses                                                                                | nPersonal Expenses           |                                        |                                                        |         |              |         |                        |                         |
|---------------------------------------------------------------------------------------------------|----------------------------------------------------------------------------------------------------|------------------------------|----------------------------------------|--------------------------------------------------------|---------|--------------|---------|------------------------|-------------------------|
| Form Folder  Forms Line Item Revenues                                                             | Filter Department: Institutional Departments         Filter CF1: NoCF1         710000 - Budget Only |                              |                                        | Ilter Fund: All Fund Types Ilter Project: All Projects |         |              |         | Filter Class: All Clas | ses                     |
| <ul> <li>NonPersonal Expenses</li> <li>Personal Expenses</li> <li>View</li> <li>Salary</li> </ul> |                                                                                                    |                              |                                        |                                                        |         |              |         | FY20<br>Current Budget | FY21<br>Original Budget |
| Central Budget Office                                                                             | All Fund Types                                                                                      | All Classes                  | All Programs                           | All Locations                                          | All CF1 | All Projects | 325,000 | 248,516                | 325,000                 |
|                                                                                                   | 10000 - RI-State Appropriations                                                                     | 11200 - State Appropriations | 16600 - Institutional Supp-Development | 000 - No Location                                      | NoCF1   | No Project   | 5,000   | 5,000                  | 5,000                   |
| •                                                                                                 | 10000 - RI-State Appropriations                                                                     | 11200 - State Appropriations | 16600 - Institutional Supp-Development | 000 - No Location                                      | NoCF1   | No Project   | 35,000  | 35,000                 | 35,000                  |
|                                                                                                   | 10500 - Tuition                                                                                     | 11800 - Tuition              | 14600 - Acad Support-Administration    | 000 - No Location                                      | NoCF1   | No Project   | 5,000   | 9,000                  | 5,000                   |
|                                                                                                   | 10000 - RI-State Appropriations                                                                     | 11200 - State Appropriations | 12400 - Departmental Research          | 000 - No Location                                      | NoCF1   | No Project   | 280,000 | 198,436                | 280,000                 |
| □ Forms in NonPersonal Expen                                                                      | 10500 - Tuition                                                                                     | 11800 - Tuition              | 12400 - Departmental Research          | GRI - Griffin Campus                                   | NoCF1   | No Project   |         | 1,080                  |                         |
| Form MonPersonal Expenses                                                                         | 10500 - Tuition                                                                                     | 11800 - Tuition              | 11100 - General Academic Instruction   | 000 - No Location                                      | NoCF1   | No Project   |         | 0                      |                         |

#### Department Sales & Services

- Department Sales & Services (DSS) Reminder
  - Increase or decrease DSS Revenue and DSS Expenses
  - Where to budget DSS Revenue?
  - Where to budget DSS Expense?
  - What report to run?
    - Revenue and Expenses
       Financial Reporting

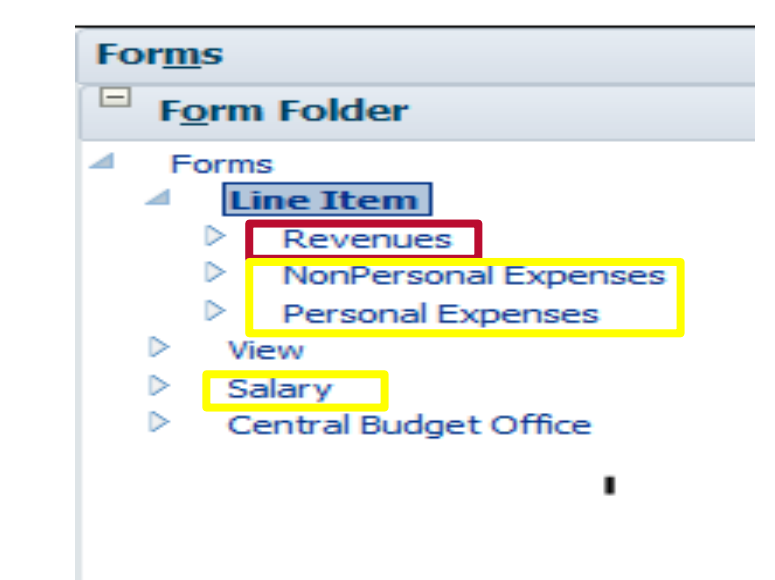

#### Program Codes

- Program Code:
  - Classify transactions according to their function or sub-function within or across the institution
  - These codes assist in defining the mission or purpose of the transaction
  - The program code is required when recording an expense
- Examples:
  - Instruction, Research, Public Service, Academic Support, Student Services, Institutional Support, Plant Operations & Maintenance, Auxiliary Enterprises

#### Program Codes

- Instruction 11xxx
- Research 12xxx
- Public Service 13xxx
- Academic Support 14xxx
- Student Services 15xxx

- Institutional Support 16xxx
- Plant Operations & Maintenance 17xxx
- Scholarships and Fellowships 18xxx
- Auxiliary Enterprises 2xxxx

USG Chart of Account Program Codes Function and Sub-Function Program Codes

- Top Filter
  - Change chartfield filters
  - Change account codes

| 🜒 Filter Department: | Ja Filter Department: Institutional Departments                       |                     | Fund Types              | ♥ Filter Class: All Classes ♥ Filter Account: 400000 - Reven |  |
|----------------------|-----------------------------------------------------------------------|---------------------|-------------------------|--------------------------------------------------------------|--|
| Filter CF1: NoCF1    |                                                                       | 🕥 🛛 Filter Project: | All Projects            |                                                              |  |
|                      |                                                                       |                     |                         |                                                              |  |
|                      |                                                                       |                     |                         |                                                              |  |
|                      |                                                                       |                     |                         |                                                              |  |
|                      |                                                                       |                     |                         |                                                              |  |
| Non Developed Evener |                                                                       |                     |                         |                                                              |  |
| NonPersonal Exper    | nses                                                                  |                     |                         |                                                              |  |
| NonPersonal Exper    | <b>nses</b><br><b>)</b> I Filter Department: Institutional Departm    | ients               | 🖉 Filter Fu             | Ind: All Fund Types                                          |  |
| NonPersonal Exper    | nses<br>Filter Department: Institutional Departm<br>Filter CF1: NoCF1 | nents               | ilter Fu<br>i Filter Pu | und: All Fund Types<br>roject: All Projects                  |  |

- Personal Expenses
- Separate form for each account code

| ⊿ Forms in Line Item Position Expense |  |  |  |  |  |
|---------------------------------------|--|--|--|--|--|
| Form                                  |  |  |  |  |  |
| 📰 Casual Labor                        |  |  |  |  |  |
| 📰 Grad Assistants                     |  |  |  |  |  |
| Part Time Faculty                     |  |  |  |  |  |
| 📰 Student Assistants                  |  |  |  |  |  |
| Summer Faculty                        |  |  |  |  |  |

- Middle Section
  - Quick filter chartfield
  - Return to previous form

|                                          |                                |                                        |                   |         |              | FY20<br>Original Budget | FY20<br>Current Budget | FY21<br>Original Budget |
|------------------------------------------|--------------------------------|----------------------------------------|-------------------|---------|--------------|-------------------------|------------------------|-------------------------|
| r All Fund Types                         | All Classes                    | All Programs                           | All Locations     | All CF1 | All Projects | 17,463,427              | 21,370,650             | 17,451,929              |
| r All Fund Types                         | All Classes                    | All Programs                           | All Locations     | NoCF1   | All Projects | 16,907,427              | 19,747,432             | 16,915,929              |
| . 10500 - Tuition                        | 11800 - Tuition                | 14600 - Acad Support-Administration    | 000 - No Location | NoCF1   | No Project   | 15,000                  | 5,000                  | 15,000                  |
|                                          | Duick Filter Class             | 16100 - Institutional Suppt-Executive  | 000 - No Location | NoCF1   | No Project   |                         | 10,000                 |                         |
| 10000 - RI-State Appropriations          | 11200 - Si Edit ►              | 14400 - Academic Support-Computing     | 000 - No Location | NoCF1   | No Project   | 2,000                   | 2,000                  | 2,000                   |
| 10500 - Tuition                          | 11800 - Ti Adjust              | 14600 - Acad Support-Administration    | 000 - No Location | NoCF1   | No Project   | 5,000                   | 5,000                  | 5,000                   |
| 10500 - Tuition                          | 11800 - TI Comments            | 14600 - Acad Support-Administration    | 000 - No Location | NoCF1   | No Project   | 10,000                  | 10,000                 | 10,000                  |
| 10000 - RI-State Appropriations          | 11200 - Si 🛬 Supporting Detail | 14600 - Acad Support-Administration    | 000 - No Location | NoCF1   | No Project   | 9,000                   | 9,000                  | 9,000                   |
| . 10500 - Tuition                        | 11800 - Ti                     | 14600 - Acad Support-Administration    | 000 - No Location | NoCF1   | No Project   |                         | 0                      |                         |
|                                          | Attachments                    | 12400 - Departmental Research          | 000 - No Location | NoCF1   | No Project   |                         | 0                      |                         |
| . 10500 - Tuition                        | 11800 - Ti 👸 Lock/Unlock Cells | 14200 - Acad Support-Museums/Galleries | 000 - No Location | NoCF1   | No Project   |                         | 28                     |                         |
| 12230 - Auxiliary Stores and Shops       | 42100 - A Filter • )           | 23100 - Aux Stores and Shops           | 000 - No Location | NoCF1   | No Project   | 1,000                   | 1,000                  | 1,000                   |
| . 10500 - Tuition                        | 11800 - Ti Sort 🕨              | 11140 - Instruction-Departmental Admin | 000 - No Location | NoCF1   | No Project   | 11,361                  | 62,373                 | 11,361                  |
| . 10500 - Tuition                        | 11800 - Ti 🕎 Analyze           | 11100 - General Academic Instruction   | 000 - No Location | NoCF1   | No Project   | 30,000                  | 30,000                 | 30,000                  |
| . 10500 - Tuition                        | 11800 - Ti 🆘 New Ad Hoc Grid   | 11100 - General Academic Instruction   | 000 - No Location | NoCF1   | No Project   | 100,000                 | 100,000                | 100,000                 |
| . 10500 - Tuition                        | 11800 - Ti Select All          | 14600 - Acad Support-Administration    | 000 - No Location | NoCF1   | No Project   | 7,000                   | 7,000                  | 7,000                   |
| . 10500 - Tuition                        | 11800 - Ti Apply               | 14500 - Academic Support-Ancillary     | 000 - No Location | NoCF1   | No Project   | 25,550                  | 25,550                 | 25,550                  |
| . 14100 - Departmental Sales and Service | 41500 - Dept Sales/Svcs-Other  | 14500 - Academic Support-Ancillary     | 000 - No Location | NoCF1   | No Project   | 18,024                  | 18,024                 | 18,024                  |
| . 14100 - Departmental Sales and Service | 41500 - Dept Sales/Svcs-Other  | 11100 - General Academic Instruction   | 000 - No Location | NoCF1   | No Project   | 15,400                  | 0                      | 15,400                  |

- Far Right Column
  - Input/change budget \$ amount
  - Add chartstring
  - Move to new chartstring

|                                        |                                        |                   |         |              | FY20            | FY20           | FY21            |                          |   |
|----------------------------------------|----------------------------------------|-------------------|---------|--------------|-----------------|----------------|-----------------|--------------------------|---|
|                                        |                                        |                   |         |              | Original Budget | Current Budget | Original Budget |                          |   |
| All Classes                            | All Programs                           | All Locations     | All CF1 | All Projects | 17,463,427      | 21,370,650     | 17,451,929      |                          |   |
| All Classes                            | All Programs                           | All Locations     | NoCF1   | All Projects | 16,907,427      | 19,747,432     | 16,915,929      |                          |   |
| 11800 - Tuition                        | 14600 - Acad Support-Administration    | 000 - No Location | NoCF1   | No Project   | 15,000          | 5,000          | 15,000          | 🛱 Add Chartstring        |   |
|                                        | 16100 - Institutional Suppt-Executive  | 000 - No Location | NoCF1   | No Project   |                 | 10,000         |                 | Move to New Chartstring  |   |
| 11200 - State Appropriations           | 14400 - Academic Support-Computing     | 000 - No Location | NoCF1   | No Project   | 2,000           | 2,000          | 2,000           | Edit                     | • |
| 11800 - Tuition                        | 14600 - Acad Support-Administration    | 000 - No Location | NoCF1   | No Project   | 5,000           | 5,000          | 5,000           | Adjust                   | ► |
| 11800 - Tuition                        | 14600 - Acad Support-Administration    | 000 - No Location | NoCF1   | No Project   | 10,000          | 10,000         | 10,000          | Comments                 |   |
| 11200 - State Appropriations           | 14600 - Acad Support-Administration    | 000 - No Location | NoCF1   | No Project   | 9,000           | 9,000          | 9,000           | 🔚 Supporting Detail      |   |
| 11800 - Tuition                        | 14600 - Acad Support-Administration    | 000 - No Location | NoCF1   | No Project   |                 | 0              |                 | 🛐 Change History         |   |
|                                        | 12400 - Departmental Research          | 000 - No Location | NoCF1   | No Project   |                 | 0              |                 | Attachments              |   |
| 11800 - Tuition                        | 14200 - Acad Support-Museums/Galleries | 000 - No Location | NoCF1   | No Project   |                 | 28             |                 | Lock/Unlock Cells        |   |
| 42100 - Aux Enterprises-Institution Op | 23100 - Aux Stores and Shops           | 000 - No Location | NoCF1   | No Project   | 1,000           | 1,000          | 1,000           | 쳯 Analyze                |   |
| 11800 - Tuition                        | 11140 - Instruction-Departmental Admin | 000 - No Location | NoCF1   | No Project   | 11,361          | 62,373         | 11,361          | New Ad Hoc Grid          |   |
| 11800 - Tuition                        | 11100 - General Academic Instruction   | 000 - No Location | NoCF1   | No Project   | 30,000          | 30,000         | 30,000          | Select All               |   |
| 11800 - Tuition                        | 11100 - General Academic Instruction   | 000 - No Location | NoCF1   | No Project   | 100,000         | 100,000        | 100,000         | Data Validation Messages | ; |
| 11800 - Tuition                        | 14600 - Acad Support-Administration    | 000 - No Location | NoCF1   | No Project   | 7,000           | 7,000          | 7,000           | Apply                    | ► |
| 11800 - Tuition                        | 14500 - Academic Support-Ancillary     | 000 - No Location | NoCF1   | No Project   | 25,550          | 25,550         | 25,550          |                          |   |
|                                        |                                        |                   |         |              |                 |                |                 |                          |   |

#### Positions Eligible for Line Item

| Pay Group                     | Pay Group Code |
|-------------------------------|----------------|
| Casual Labor & Retire-Rehires | 18C            |
| Graduate Assistants           | 18G            |
| Non-Paid Affiliates           | 18N            |
| Part-Time/Temporary Faculty   | 18P            |
| Student Workers               | 18T & 18V      |
| Summer Faculty                | 18S            |

### Positions Eligible for Salary Setting

| Pay Group        | Pay Group Code |
|------------------|----------------|
| Salaried Staff   | 18A            |
| 12-Month Faculty | 18Y            |
| 10-Month Faculty | 18F            |
| Bi-Weekly        | 18H            |

## Positions Eligible for Salary Setting

#### Who to budget

- All employees that are anticipated to be employed by UGA on 7/1
  - ≻All employees on general operations funds
  - ≻All employees on DSS/Auxiliary funds
  - ≻All employees on IDC
  - ≻All employees on grants/sponsored projects
- Review and confirm every position by fully budgeting it in original budget

# Positions Eligible for Salary Setting

#### How to fund positions

- General operations funds: As current with needed changes
- DSS/Auxiliary: As current with needed changes
- IDC: As current with needed changes
- Grants/Sponsored: Varied
  - > If known and established grant(s) for 7/1, use that/those combo code(s)
  - ≻If unknown
    - $_{\odot}$  Current grant and modify position funding in July to correct grant/sponsored project combo code
    - **20400 combo code** and modify position funding in July to correct grant/sponsored project combo code

**Reminder**: Don't use general operations funds or DSS if you plan to modify position funding to a grant/sponsored project combo code in July

## Sponsored Funds

- Sponsored Projects Administration
  - Using a different date field that will serve as the funding end date for payroll processing and stop the payroll encumbrance at the budget end date rather than the project end date
- Non- Sponsored Encumbrance Parking
  - Use **Fund 20400** and **Class code 64VAR**, (restricted non-sponsored), instead of other funds
- What does this mean for BPSS?
  - You can fully fund employees on sponsored projects
  - Any questions should be directed to SPA (Sponsored Projects Administration)
- <u>Payroll Encumbrance Options</u>

### **Position Budgeting**

- Top Section
  - Change HR Department
  - Change employee

| sition Budgeting      |         |                     |                     | <br>                             |
|-----------------------|---------|---------------------|---------------------|----------------------------------|
|                       |         |                     |                     | 🜒 My HR Department: All HR Depts |
|                       | -       | REG - Regular       | -                   |                                  |
| Position              |         |                     |                     |                                  |
| Salary Supplemental P | ay Base | Pay Adj Compression | Position Attributes |                                  |
|                       |         |                     |                     |                                  |
| FTE                   | 1       |                     |                     |                                  |
| Starting Base Pay     | 36,613  |                     |                     |                                  |
| Adjusted Base Pay     | 36,613  |                     |                     |                                  |
| Merit %               |         |                     |                     |                                  |
| New Base Pay          | 36,613  |                     |                     |                                  |
| Supplemental Pay      |         |                     |                     |                                  |
| Weekday Adjustment    | 141     |                     |                     |                                  |
| Total Compensation    | 36,754  |                     |                     |                                  |
| Total Budgeted Amount | 36,754  |                     |                     |                                  |
| Funding Balance       | (0)     |                     |                     |                                  |

# **Position Budgeting**

- Middle Section
  - Review supplement
  - Review base pay adjustment
  - Add Compression
  - Review position attributes

| osition Budgeting     |       |              |             |                     |
|-----------------------|-------|--------------|-------------|---------------------|
|                       |       | REG - R      | egular      |                     |
| Salary Supplemental   | Pay E | Base Pay Adj | Compression | Position Attributes |
| FTE                   |       | 1            |             |                     |
| Starting Base Pay     | 36,61 | .3           |             |                     |
| Adjusted Base Pay     | 36,61 | 3            |             |                     |
| Merit %               |       |              |             |                     |
| New Base Pay          | 36,61 | 3            |             |                     |
| Supplemental Pay      |       |              |             |                     |
| Weekday Adjustment    | 14    | 1            |             |                     |
| Total Compensation    | 36,75 | i4           |             |                     |
| Total Budgeted Amount | 36,75 | i4           |             |                     |
| Funding Balance       | ((    | ))           |             |                     |

# **Position Budgeting**

- Merit field
  - Input merit %
  - Input merit \$ amount
  - Input new salary target

| ary Supplemental P    | ay Bas | e Pay Adj Compression | Position Attribute | es                                       |
|-----------------------|--------|-----------------------|--------------------|------------------------------------------|
|                       |        |                       |                    |                                          |
| TE                    | 1      |                       |                    |                                          |
| Starting Base Pay     | 36,613 |                       |                    |                                          |
| Adjusted Base Pay     | 36,613 | Merit Adjustme        | nts 🕨 🕞            | Adjust Merit % based on Merit \$ Target  |
| /lerit %              |        | Edit                  | • 🖬                | Adjust % based on New Base Salary Target |
| New Base Pay          | 36,613 | Adjust                | · · · · ·          |                                          |
| Supplemental Pay      |        | Comments              |                    |                                          |
| Weekday Adjustment    | 141    | Supporting Det        | ail                |                                          |
| Total Compensation    | 36,754 | Change History        | ·                  |                                          |
| Total Budgeted Amount | 36,754 | Attachments           |                    |                                          |
| Funding Balance       | -0     |                       | lis                |                                          |
|                       |        | New Ad Hoc Cr         | id                 |                                          |
|                       |        | Select All            |                    |                                          |
|                       |        | Data Validation       | Messages           |                                          |
|                       |        | Apply                 | •                  |                                          |

#### Time Band Summary

Time Band Summary

|    |           | Start Date | End Date  | # of<br>Weekdays | # of<br>Months | % of<br>Full<br>Budget<br>Year | PreMerit<br>% | PostMerit<br>% | % of Time Band<br>Allocated | Budgeted<br>Amount |
|----|-----------|------------|-----------|------------------|----------------|--------------------------------|---------------|----------------|-----------------------------|--------------------|
| Ti | me Band 1 | 7/01/2020  | 6/30/2021 | 261              |                | 100%                           | 0%            | 100%           | 100%                        | 36,754             |
| Тс | otal      | 7/01/2020  | 6/30/2021 | 261              |                | 100%                           | 0%            | 100%           | 100%                        | 36,754             |

| 🕞 Define Time Bands      |   |  |
|--------------------------|---|--|
| Edit                     | • |  |
| Adjust                   | • |  |
| Comments                 |   |  |
| 🚈 Supporting Detail      |   |  |
| 🔄 Change History         |   |  |
| Attachments              |   |  |
| 🔁 Lock/Unlock Cells      |   |  |
| 쳯 Analyze                |   |  |
| New Ad Hoc Grid          |   |  |
| Select All               |   |  |
| Data Validation Messages |   |  |
| Apply                    | • |  |

#### Time Band Summary

#### • Define Time Band

| ompt Text                         | Value      |                                       |
|-----------------------------------|------------|---------------------------------------|
| 1:Time Band 1 Start Date          | 07/01/2020 | 1                                     |
| 1:Time Band 2 Start Date          |            | 1 1 1 1 1 1 1 1 1 1 1 1 1 1 1 1 1 1 1 |
| a 1:Time Band 3 Start Date        |            | 100 B                                 |
| 1:Time Band 4 Start Date          |            | 20                                    |
| 1:Time Band 5 Start Date          |            | 20                                    |
| 1:Time Band 6 Start Date          |            | 20                                    |
| a 1:Time Band 7 Start Date        |            | 20                                    |
| 1:Time Band 8 Start Date          |            | 20                                    |
| 1:Time Band 9 Start Date          |            | 20 B                                  |
| 1:Time Band 10 Start Date         |            | 20                                    |
| a 1:Time Band 11 Start Date       |            | 20                                    |
| a 1:Time Band 12 Start Date       |            | 20                                    |
| 1:Budget End Date (if applicable) |            | 24                                    |

Launch Cancel

#### Funding Distribution

- Copy funding line
- Copy all funding lines

| Funding Distribution          |             |        |           |        |          |           |           |                        |                   |                            |                 |                        |                                        |
|-------------------------------|-------------|--------|-----------|--------|----------|-----------|-----------|------------------------|-------------------|----------------------------|-----------------|------------------------|----------------------------------------|
| TB1 TB2 TB3 TB4 TB            | 5 TB6 TB7   | 7 TB8  | TB9 TE    | 310 TB | 11 TB12  | Current   | t Funding |                        |                   |                            |                 |                        |                                        |
|                               | Department: | Fund:  | Location: | Class: | Program: | Project:  | CF1:      | Start Date -<br>Stored | End Date - Stored | Distribution<br>Percentage | Budgeted Amount |                        |                                        |
| CC18720010011001              | D72001001   | F10000 | L000      | C11200 | P16500   | NoProject | NoCF1     |                        |                   | 100%                       |                 |                        |                                        |
| Institutional Departments CCs | ;           |        |           |        |          |           |           |                        |                   | 100%                       |                 | Copy Funding Line      | Image: The Band 1                      |
|                               |             |        |           |        |          |           |           |                        |                   |                            |                 | Copy All Funding Lines | to Time Band 2                         |
|                               |             |        |           |        |          |           |           |                        |                   |                            |                 | Edit                   | Ico Time Band 3                        |
|                               |             |        |           |        |          |           |           |                        |                   |                            |                 | Adjust                 | Ico Time Band 4                        |
|                               |             |        |           |        |          |           |           |                        |                   |                            |                 | Comments               | 🕞 to Time Band 5                       |
|                               |             |        |           |        |          |           |           |                        |                   |                            |                 | 🚈 Supporting Detail    | 🕞 to Time Band 6                       |
|                               |             |        |           |        |          |           |           |                        |                   |                            |                 | 🛐 Change History       | 🕞 to Time Band 7                       |
|                               |             |        |           |        |          |           |           |                        |                   |                            |                 | Attachments            | 🕞 to Time Band 8                       |
|                               |             |        |           |        |          |           |           |                        |                   |                            |                 | 🔁 Lock/Unlock Cells    | 🕞 to Time Band 9                       |
|                               |             |        |           |        |          |           |           |                        |                   |                            |                 | Filter                 | <ul> <li>Ighto Time Band 10</li> </ul> |
|                               |             |        |           |        |          |           |           |                        |                   |                            |                 | Sort                   | Ico Time Band 11                       |
|                               |             |        |           |        |          |           |           |                        |                   |                            |                 | 钩 Analyze              | 🕞 to Time Band 12                      |
|                               |             |        |           |        |          |           |           |                        |                   |                            |                 | New Ad Hoc Grid        |                                        |
|                               |             |        |           |        |          |           |           |                        |                   |                            |                 | Select All             |                                        |
|                               |             |        |           |        |          |           |           |                        |                   |                            |                 | <b>~</b>               |                                        |

#### **Funding Distribution**

- Add a distribution line
- Delete distribution line

| unding Distribution |                    |       |          |         |       |        |                    |            |        |            |           |              |                  |                            |   |
|---------------------|--------------------|-------|----------|---------|-------|--------|--------------------|------------|--------|------------|-----------|--------------|------------------|----------------------------|---|
| B1 TB2 TB3 TB4 TB5  | TB6                | TB7   | TB8      | TB9     | TB10  | TB11   | TB12               | Current Fi | unding |            |           |              |                  | ~                          |   |
|                     |                    |       |          |         |       |        |                    |            |        |            | _         | _            |                  | 🛃 Set Line to \$ Amt       |   |
|                     | D                  |       | <b>E</b> |         |       |        |                    | Destants   | 05.4   | Ch. 1 D. 1 | E-de-t-   | Distribution | Budgeted         | 🕞 Apply Supplement to CC   |   |
| CC18720010011001    | Departin<br>D72001 | nent: | Fund:    | Locatio | on: ( | uass:  | Program:<br>D16500 | Project:   | NoCE1  | Start Date | End Date  | 100.000%     | Amount<br>36,754 | Force Line to 100% Total   |   |
|                     | 072001             | .001  | 1 10000  | 2000    |       | .11200 | F 10500            | Norroject  | NUCLI  | 7/01/2020  | 0/30/2021 | 100.000 /8   | 30,734           | Add Distribution Line      |   |
| Total               |                    |       |          |         |       |        |                    |            |        | 7/01/2020  | 6/30/2021 | 100.000%     | 36,754           | 🕞 Delete Distribution Line |   |
|                     |                    |       |          |         |       |        |                    |            |        |            |           |              |                  | Copy All Funding Lines     | ► |
|                     |                    |       |          |         |       |        |                    |            |        |            |           |              |                  | Edit                       | ► |
|                     |                    |       |          |         |       |        |                    |            |        |            |           |              |                  | Adjust                     | ► |
|                     |                    |       |          |         |       |        |                    |            |        |            |           |              |                  | Comments                   |   |
|                     |                    |       |          |         |       |        |                    |            |        |            |           |              |                  | 🔚 Supporting Detail        |   |
|                     |                    |       |          |         |       |        |                    |            |        |            |           |              |                  | 🛐 Change History           |   |
|                     |                    |       |          |         |       |        |                    |            |        |            |           |              |                  | Attachments                |   |
|                     |                    |       |          |         |       |        |                    |            |        |            |           |              |                  | 🔒 Lock/Unlock Cells        |   |
|                     |                    |       |          |         |       |        |                    |            |        |            |           |              |                  | 쳯 Analyze                  |   |
|                     |                    |       |          |         |       |        |                    |            |        |            |           |              |                  | *                          |   |

#### Funding Distribution

- Input distribution %
- Set line to \$ amount

- Apply supplement to CC
- Force line to 100% total

| / Fun | ding Dist | tribution |     |     |        |       |        |         |          |          |           |        |            |           |            |                 |                          |   |
|-------|-----------|-----------|-----|-----|--------|-------|--------|---------|----------|----------|-----------|--------|------------|-----------|------------|-----------------|--------------------------|---|
| TB1   | TB2       | TB3       | TB4 | TB5 | TB6    | TB7   | TB8    | TB9     | TB10 TE  | 11 TB12  | Current F | unding |            |           |            |                 | Set Line to \$ Amt       |   |
|       |           |           |     |     |        |       |        |         |          |          |           |        |            |           | er et e    |                 | Apply Supplement to CC   |   |
|       |           |           |     |     | Depart | ment: | Fund:  | Locatio | n: Class | Program: | Project:  | CF1:   | Start Date | End Date  | Percentage | Budgeted Amount | Expression to 100% Total |   |
| СС    | 1842001   | 1001100   | )1  |     | D42001 | 1001  | F10500 | L000    | C1180    | 0 P14800 | NoProject | NoCF1  | 7/01/2020  | 6/30/2021 | 13.604%    | 5,000           | Add Distribution Line    | _ |
| СС    | 1872001   | 1001100   | )1  |     | D72001 | 1001  | F10000 | L000    | C1120    | 0 P16500 | NoProject | NoCF1  | 7/01/2020  | 6/30/2021 | 86.396%    | 31,754          | Delete Distribution Line |   |
|       |           |           |     |     |        |       |        |         |          |          |           |        |            |           |            |                 | Copy All Funding Lines   | • |
| То    | al        |           |     |     |        |       |        |         |          |          |           |        | 7/01/2020  | 6/30/2021 | 100.000%   | 36,754          | Edit                     | ► |
|       |           |           |     |     |        |       |        |         |          |          |           |        |            |           |            |                 | Adjust                   | ► |
|       |           |           |     |     |        |       |        |         |          |          |           |        |            |           |            |                 | And Comments             |   |
|       |           |           |     |     |        |       |        |         |          |          |           |        |            |           |            |                 | 🔚 Supporting Detail      |   |
|       |           |           |     |     |        |       |        |         |          |          |           |        |            |           |            |                 | 🛐 Change History         |   |
|       |           |           |     |     |        |       |        |         |          |          |           |        |            |           |            |                 | Attachments              |   |
|       |           |           |     |     |        |       |        |         |          |          |           |        |            |           |            |                 | 🔁 Lock/Unlock Cells      |   |
|       |           |           |     |     |        |       |        |         |          |          |           |        |            |           |            |                 | 쳯 Analyze                |   |
|       |           |           |     |     |        |       |        |         |          |          |           |        |            |           |            |                 | *                        |   |

#### Logging into the UGA Budget Management System

1. Connect to VPN "02 Restricted." 2. Go to the Training Link <u>https://qat.epm.uga.edu</u> on Internet Explorer or Firefox. 3. Log into the system using your MyID and Password.

| to AnyConnect                                                            | remote.uga.edu                                                                                                    |                      |                  |
|--------------------------------------------------------------------------|----------------------------------------------------------------------------------------------------|----------------------|------------------|
| You will need Ar<br>archpass.uga.e                                       | chPass, powered by Duo, to com<br>du/enroll.                                                                            | plete the log-in pro | ocess. Enroll at |
| Group:                                                                   | 02 Restricted                                                                                                    |                      | `                |
| Username:                                                                |                                                                                                    |                      |                  |
| Password:                                                                | *******                                                                                                    |                      |                  |
| Second Passwor                                                           | rd: ******                                                                                                    |                      |                  |
| For "Second Pa<br>push - receive p<br>sms - receive p<br>phone - receive | issword:" enter a Duo passcode o<br>push notification<br>asscode via text message<br>a phone call to mobile or landline | or Type:             |                  |
|                                                                          |                                                                                                    | OK                   | Cancel           |
|                                                                          |                                                                                                    |                      |                  |
|                                                                          |                                                                                                    |                      |                  |

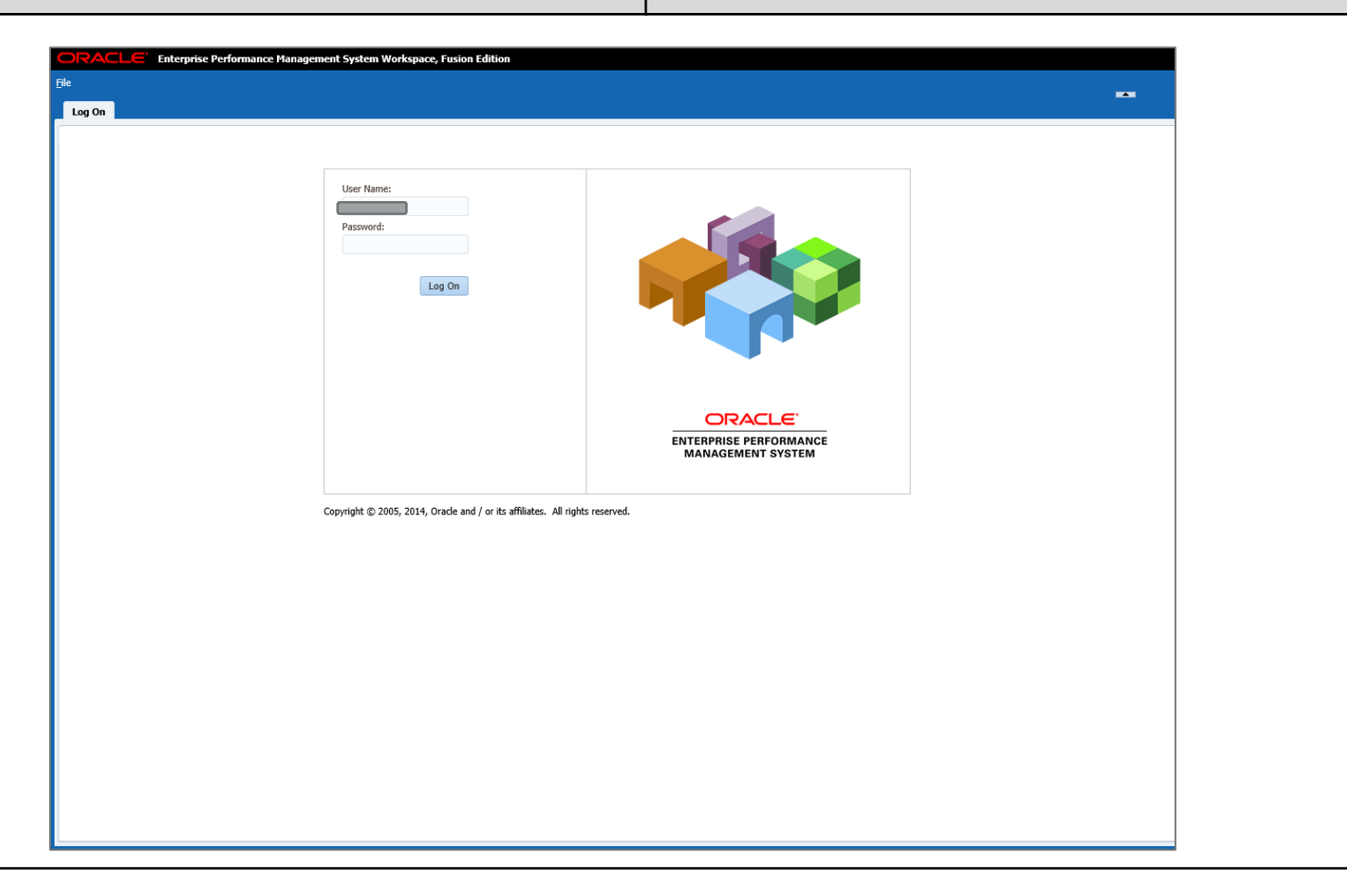

## Scenario #1: Salary Setting

| Торіс                     | Actions                                                                                |
|---------------------------|----------------------------------------------------------------------------------------|
| Pay Frequency             | 10-Month Employee                                                                      |
| Applying a Merit Increase | Manual Entry: 2%                                                                       |
| Setting Time Bands        | 1 Time Band                                                                            |
| Copying a Combo Code      | Current Funding to TB1                                                                 |
| Forcing a Line to 100%    | <ul> <li>TB Distribution Percentage Total: 100%</li> <li>Funding Balance: 0</li> </ul> |

### Scenario #2: Salary Setting

| Topic                     | Actions                                                                                |
|---------------------------|----------------------------------------------------------------------------------------|
| Pay Frequency             | 12-Month Employee                                                                      |
| Applying a Merit Increase | Dollar Amount                                                                          |
| Setting Time Bands        | 2 Time Bands                                                                           |
| Copying a Combo Code      | Current Funding to TB1                                                                 |
| Adding a Combo Code       | To TB2                                                                                 |
| Forcing a Line to 100%    | <ul> <li>TB Distribution Percentage Total: 100%</li> <li>Funding Balance: 0</li> </ul> |

### Scenario #3: Salary Setting

| Торіс                                 | Actions                                                                             |
|---------------------------------------|-------------------------------------------------------------------------------------|
| Pay Frequency                         | Bi-Weekly Employee                                                                  |
| Applying a Merit Increase             | Target Salary                                                                       |
| Copying Current Funding               | To TB1                                                                              |
| Adding a Combo Code                   | To TB1                                                                              |
| Forcing to \$ Amount                  | \$1000                                                                              |
| Adding a Combo Code                   | To TB1                                                                              |
| Applying a Supplement to a Combo Code | \$4,941                                                                             |
| Forcing a Line to 100%                | <ul><li>TB Distribution Percentage Total: 100%</li><li>Funding Balance: 0</li></ul> |

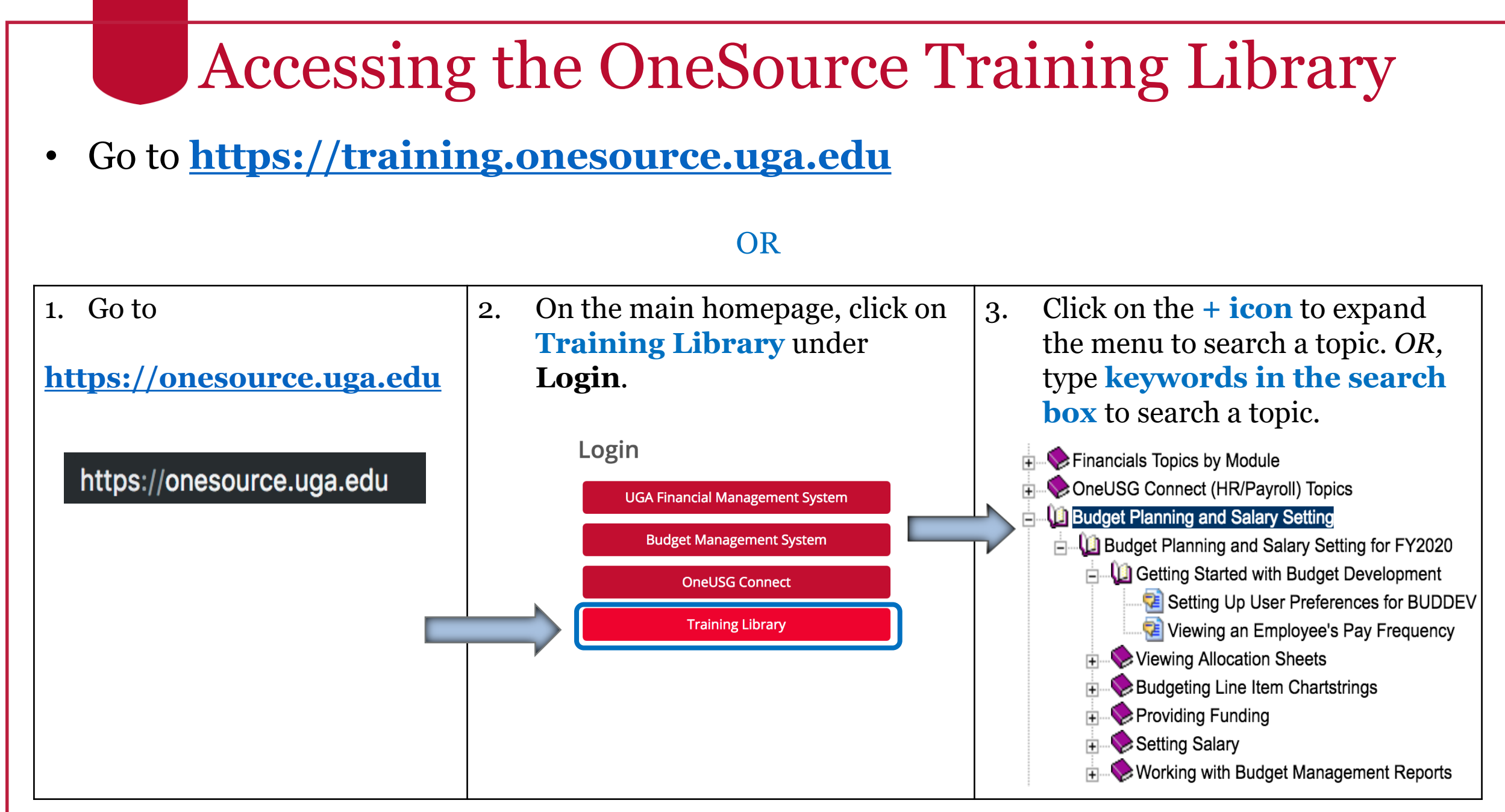